## Capture d'écran et capture vidéo

Il peut être très pratique de capturer son écran d'ordinateur que ce soit pour récupérer une image ou capter en direct ce qui se passe sur son écran afin de faire une vidéo.

## Capture d'écran sous forme d'image avec l'Outil Capture (à partir de windows 7)

Cet outil est disponible dans les accessoires Windows de base. Tapez "capture" dans votre barre de recherche.

N.B. : Il peut être utile de l'épingler sur la barre des tâches afin de ne pas à avoir à le chercher à chaque fois.

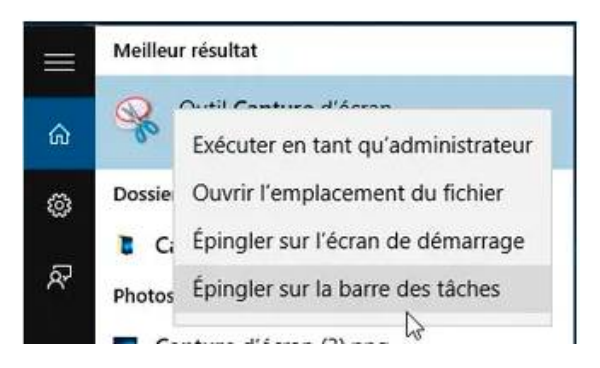

Une fois l'application lancée, cliquez sur "Nouveau" et à partir de la croix, sélectionnez la zone que vous souhaitez capturer.

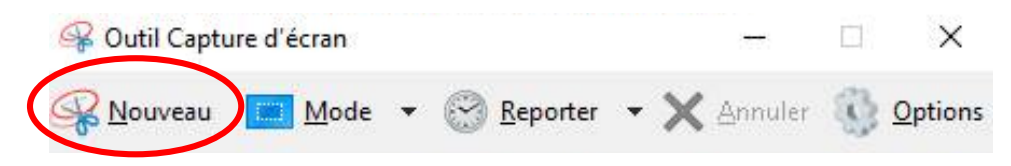

Vous pourrez ensuite, enregistrer, copier/coller et même annoter simplement cette capture.

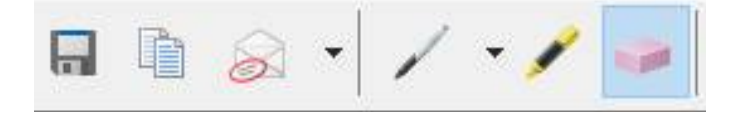

Si vous souhaitez refaire votre capture, cliquez sur "Nouveau"

## **Capture vidéo de votre écran avec Windows 10**

Cet outil est disponible en faisant touche Windows + G

Vous devrez certainement la première fois cliquer sur "oui, c'est un jeu". En effet, cet outil sert la plupart du temps à filmer son écran lors de jeu vidéo

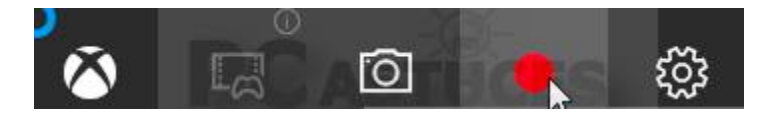

Une fois l'application lancée, cliquez sur le bouton rouge pour enregistrer. A cet instant vos manipulations et mouvements sur votre écran d'ordinateur sont capturés. Il est possible d'enregistrer la voix également.

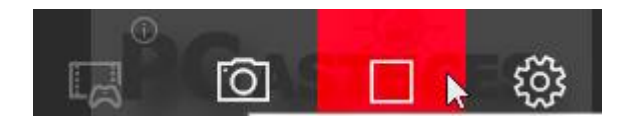

Cliquez sur le carré rouge pour arrêter l'enregistrement.

L'enregistrement vidéo sera alors disponible dans le dossier "Vidéos" de votre ordinateur, dans un dossier nommé "Captures"

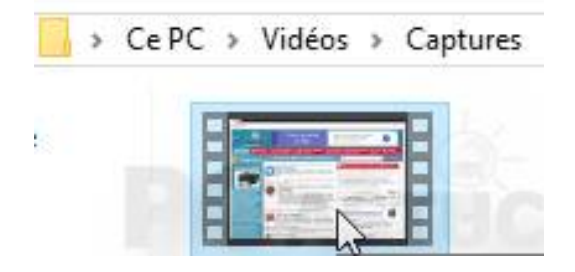

Pour fermer l'application, cliquez à nouveau sur Windows + G